KINGSBOROUGH COMMUNITY COLLEGE

---- \* DREAMS BEGIN HERE \* -----

# **Office of Financial Aid**

#### YOUR 2019- 2020 GUIDE TO FINANCIAL AID INFORMATION ON CUNYFIRST

Learn how to access, view, and manage the financial aid information in your CUNYFIRST Student Center:

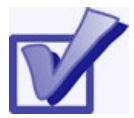

VIEW YOUR TO DO LIST, COMPLETE THE SUPPLEMENT FORM & SUBMIT ONLINE FORMS

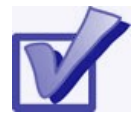

VIEW YOUR FINANCIAL AID AWARDS & ACCEPT OR DECLINE YOUR FEDERAL WORK-STUDY AWARD

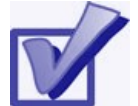

VIEW YOUR PENDING FINANCIAL AID & YOUR FINANCIAL AID REFUNDS

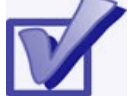

**ENROLL IN DIRECT DEPOSIT** 

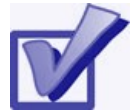

ENROLL IN A TUITION PAYMENT PLAN & VIEW YOUR 1098-T FORM

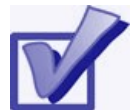

FEDERAL WORK-STUDY, & JOB PLACEMENT, PAYCHECK AND W-2 FORM(S)

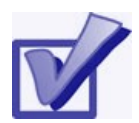

COMPLETE THE DIRECT LOAN PROCESSING FORM

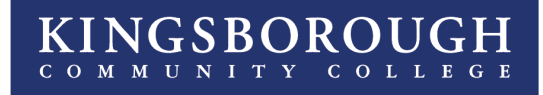

# 

#### YOUR 2019- 2020 GUIDE TO FINANCIAL AID INFORMATION ON CUNYFIRST

### **Table of Content**

VIEWING YOUR TO DO LIST AND MORE: (PAGE 3-6)

- VIEW YOUR TO DO LIST P3
- COMPLETE THE SUPPLEMENT FORM P5
- ONLINE FORMS AND UPLOADING DOCUMENTS P6

FINANCIAL AID AWARDS AND MORE: (PAGE 7-12)

- VIEW YOUR FINANCIAL AID AWARDS P7
- ACCEPT OR DECLINE YOUR FEDERAL WORK STUDY
- P11

#### PENDING FINANCIAL AID AND REFUNDS: (PAGE 13-16)

- VIEW PENDING FINANCIAL AID P13
- FINANCIAL AID REFUNDS P16

ENROLLING IN DIRECT DEPOSIT (PAGE 17-20)

#### TUITION PAYMENT PLANS AND VIEWING YOUR 1098T (PAGE 21-24)

- ENROLL IN A TUITION PAYMENT PLAN P21
- VIEW YOUR 1098T P23

#### FEDERAL WORK STUDY AND MORE: (PAGE 25-30)

- FEDERAL WORK STUDY INFORMATION P25
- FEDERAL WORK STUDY PLACEMENT P26
- VIEW YOUR FEDERAL WORK STUDY PAY CHECK P29

APPLYING FOR A DIRECT LOAN (PAGE 31-32)

FINANCIAL AID INFORMATION (PAGE 35)

DIRECTORY (PAGE 36)

# **VIEW YOUR TO DO LIST**

After you have filed your financial aid application(s), the "**To Do list**" on your CUNYfirst Self-Service Student

Center will alert you if you have any outstanding requirements to complete your application(s). These items must be finalized before you receive a financial aid award letter.

STEP# 1: Login to CUNYfirst at: <u>https://home.cunyfirst.cuny.edu</u>.

**STEP# 2:** Select **HR/Campus Solutions** from the menu on the left.

**STEP# 3:** Navigate to **Self Service** followed by **Student Center.** In the **To Do List** section on the right, you will see the list of outstanding items. If displayed, click the **more** link to see the additional requirements.

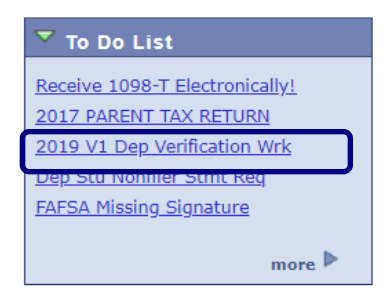

**STEP# 4:** Review the current outstanding items. The items which have an *Administrative Function* listed as **Financial Aid** will need to be resolved in order to complete your financial aid application. If you added multiple CUNY Colleges on your FAFSA, you will need to sort and filter by institution to make sure you are viewing items

related to the college you attend or plan to attend.

**NOTE:** If you will be attending KBCC, you are only required to resolve the items listed for KBCC. It is not necessary to resolve items listed for other CUNY Colleges.

| Your current To<br>items, change t  | Do items are s<br>he options belo | hown below. To s<br>ow and click Go | ort or filter your To Do |    |                            |
|-------------------------------------|-----------------------------------|-------------------------------------|--------------------------|----|----------------------------|
| View your To D                      | o Items by                        |                                     |                          |    |                            |
| Due Date<br>Institution<br>Function |                                   | Q                                   | ▼<br>▼                   | go |                            |
| Item List                           |                                   |                                     |                          |    | (                          |
| To Do Item                          | Due Date                          | Status                              | Institution              |    | Administrative Function    |
| Receive 1098-T<br>Electronically!   | 01/11/2019                        | Initiated                           | Kingsborough CC          |    | Student Financials Account |
| 2017 PARENT                         | 03/08/2019                        | Initiated                           | Kingsborough CC          |    | Financial Aid              |
| 2019 V1 Dep<br>Verification Wrk     | 03/08/2019                        | Initiated                           | Kingsborough CC          |    | Financial Aid              |
| Stmt Reg                            | 03/08/2019                        | Initiated                           | Kingsborough CC          |    | Financial Aid              |
| FAFSA Missing                       | 03/08/2019                        | Initiated                           | Kingsborough CC          |    | Financial Aid              |

By clicking on each **To Do item**, you can view the details concerning the items, including instructions on how to resolve them, as well as the contact information for the Office of Financial Aid.

**NOTE**: You must resolve each **To Do item**. Failure to resolve the items will delay final processing and awarding of your financial aid. You can also resolve certain items by using our Online Forms (**See page 5**).

The instructions on the **To Do List** may ask you to download and/or submit one or more forms to the Office of Financial Aid. To access the required forms, you may need to copy and paste the web address into your web browser. Click on **Return** to go back to your Item List.

| Item List                         |            |           |                 |                            |
|-----------------------------------|------------|-----------|-----------------|----------------------------|
| To Do Item                        | Due Date   | Status    | Institution     | Administrative Function    |
| Receive 1098-T<br>Electronically! | 01/11/2019 | Initiated | Kingsborough CC | Student Financials Account |
| 2017 PARENT<br>TAX RETURN         | 03/08/2019 | Initiated | Kingsborough CC | Financial Aid              |
| 2019 V1 Dep<br>Verification Wrk   | 03/08/2019 | Initiated | Kingsborough CC | Financial Aid              |
| Dep Stu Nonfiler<br>Stmt Reg      | 03/08/2019 | Initiated | Kingsborough CC | Financial Aid              |
| FAFSA Missing<br>Signature        | 03/08/2019 | Initiated | Kingsborough CC | Financial Aid              |

#### 2019 V1 Dep Verification Wrk

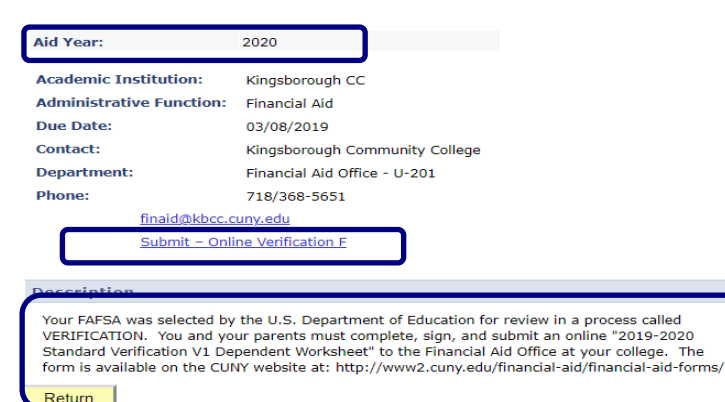

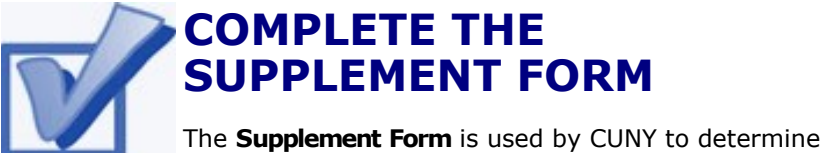

potential eligibility for the New York States Part-Time Study (APTS) program.

**STEP# 1:** Login to CUNYfirst at: https://home.cunyfirst.cuny.edu.

**STEP# 2:** Select **HR/Campus Solutions** from the menu on the left.

STEP# 3: Navigate to Self Service followed by Student Center.

STEP# 4: In the Finances section on the left, click the

Supplement Form link.

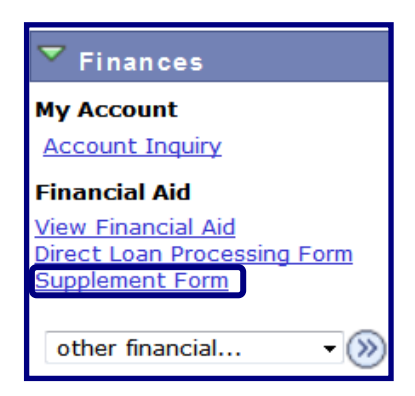

**STEP# 5:** Enter **KCC01** for your Institution and **2020** for the Aid Year, then click **OK**, and provide the requested information on the next screens to complete the Form.

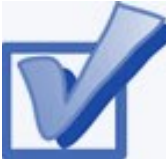

# ONLINE FORMS & UPLOAD A DOCUMENT

Once you have reviewed your "To Do List" and have determined that additional documents are required use metal to submit documents to the financial aid office.

our online form tool to submit documents to the financial aid office.

Students who submit online applications will be processed within a week of submission. You can check your award status by logging on to your CUNYFirst account & clicking "View Financial Aid Awards" (See next chapter). To submit an Online Form you must have a KBCC email.

### To Access KBCC's Online Form visit

#### <u>www.KBCC.cuny.edu -> QUICK LINKS- > Financial Aid</u> Office- > Downloadable Forms -> Fall 2019-Spring 2020

# Parents of dependent students will be required to sign online forms electronically. To sign parents will receive:

- An email to sign the application. (This email will be sent to the parent's email address provided on the FAFSA.)
- An email will only be sent to the parent once the student has completed and signed the form.
- To create an account, parents must click "Create New Account"
- After creating the account, parents will be able to sign the documents electronically.
- Please note parents will only be able to make changes to their section of the forms.

#### You can also upload PDF files to the Financial Aid Office!

#### To Access KBCC's Upload Form visit

#### <u>www.KBCC.cuny.edu -> QUICK LINKS- > Financial Aid</u> <u>Office- > UPLOAD DOCUMENTS -> Fall 2019-Spring</u> 2020

**NOTE:** If you encounter any problems accessing your KBCC email account or need assistance reactivating your KBCC email account, please contact: KBCC Help Desk. Phone: 718-368-6679 E-mail: <u>helpdesk@students.kbcc.cuny.edu</u>

# VIEW YOUR FINANCIAL AID

Your Student Center provides information about your financial aid awards. The awards are listed for the entire academic year and are also broken down by term.

STEP# 1: Login to CUNYfirst at: <u>https://home.cunyfirst.cuny.edu</u>.

**STEP# 2:** Select **HR/Campus Solutions** from the menu on the left.

STEP# 3: Navigate to Self Service followed by Student Center.

STEP# 4: Under the Finances section, click the View Financial Aid link.

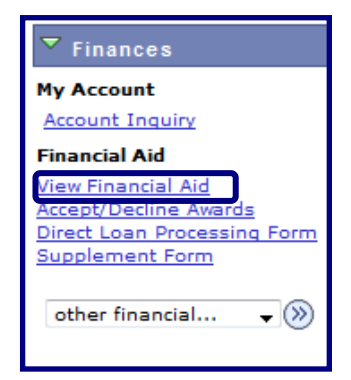

**STEP# 5:** On the **Select Aid Year to View** page, you may see listings for multiple aid years and multiple colleges. Click the **Aid Year** link for the college and aid year you wish to view.

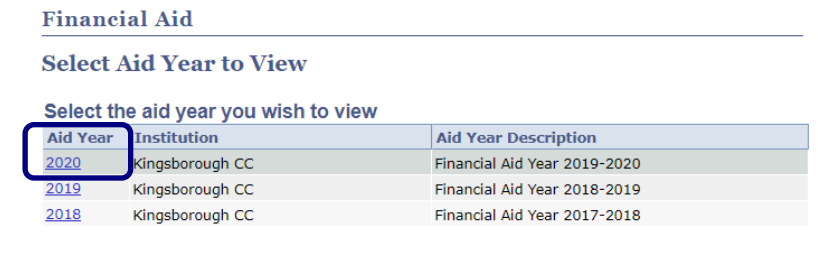

Aid years listed indicate your access to eligibility information regarding your Financial Aid Application.

**STEP# 6:** On the **Award Summary** page, you will be able to view your awards for the entire academic year, as well as for individual terms. You can access additional information through several hyperlinks which are explained on the next few pages.

#### Financial Aid Year 2019-2020

Select the term hyperlinks below to see more detailed information.

| Ai | d Year                    |          |           |           |
|----|---------------------------|----------|-----------|-----------|
|    | Award Description         | Category | Offered   | Accepted  |
|    | Federal PELL Grant Fall   | Grant    | 3,097.50  | 3,097.50  |
|    | Federal PELL Grant Spring | Grant    | 3,097.50  | 3,097.50  |
|    | 2 Subsidized Direct Loan  | Loan     | 3,000.00  | 0.00      |
|    | Estimated Tap Spring      | Grant    | 2,212.50  | 2,212.50  |
|    | Estimated TAP Fall        | Grant    | 2,212.50  | 2,212.50  |
|    | Aid Year Totals           |          | 13,620.00 | 10,620.00 |

Currency used is US Dollar.

Shopping Sheet

Full-Yr Financial Aid Summary Loan Counseling

#### Terms

| 2020 Spring Term                                                                                                 |                                    | View Scheduled Dis                                                | bursement Dates                          |
|----------------------------------------------------------------------------------------------------|------------------------------------|-------------------------------------------------------------------|------------------------------------------|
| Award Description                                                                                                | Category                           | Offered                                                           | Accepted                                 |
| Federal PELL Grant Spring                                                                                        | Grant                              | 3,097.50                                                          | 3,097.50                                 |
| 2 Subsidized Direct Loan                                                                                         | Loan                               | 1,500.00                                                          | 0.00                                     |
| Estimated Tap Spring                                                                                             | Grant                              | 2,212.50                                                          | 2,212.50                                 |
| Term Totals                                                                                                    |                                    | 6,810.00                                                          | 5,310.00                                 |
|                                                                                                    |                                    |                                                                   |                                          |
| 2019 Fall Term                                                                                                   |                                    | View Scheduled Dis                                                | bursement Dates                          |
| 2019 Fall Term Award Description                                                                                 | Category                           | View Scheduled Dis                                                | bursement Dates Accepted                 |
| 2019 Fall Term Award Description Federal PELL Grant Fall                                                         | Category<br>Grant                  | View Scheduled Dis<br>Offered<br>3,097.50                         | bursement Dates<br>Accepted<br>3,097.50  |
| 2019 Fall Term<br>Award Description<br>Federal PELL Grant Fall<br>2 Subsidized Direct Loan                       | Category<br>Grant<br>Loan          | View Scheduled Dis<br>Offered<br>3,097.50<br>1,500.00             | <u>Accepted</u><br>3,097.50<br>0.00      |
| 2019 Fall Term<br>Award Description<br>Federal PELL Grant Fall<br>2 Subsidized Direct Loan<br>Estimated TAP Fall | Category<br>Grant<br>Loan<br>Grant | View Scheduled Dis<br>Offered<br>3,097.50<br>1,500.00<br>2,212.50 | Accepted<br>3,097.50<br>0.00<br>2,212.50 |

Currency used is US Dollar.

Your financial aid award is determined from the information provided in your application. If there is no financial aid displayed your application may be in progress. Please check back.

Full-Yr Financial Aid Summary

**STEP# 7:** Click on the **Full-Yr Financial Aid Summary** link to see your **Estimated Financial Aid Budget** for the academic year.

# STEP# 8: Click on the hyperlinked Budget Amount to see your Estimated Financial Aid Budget Breakdown by Term.

# Financial Aid Full-Yr Financial Aid Summary Financial Aid Year 2019-2020 The information below is a calculation of your estimated need. Estimated Financial Aid Budget Expected Family Contribution 0.000 Estimated Need 16,346.00 Total Aid 9,195.00 Currency used is US Dollar. This is your financial aid eligibility based on your estimated financial aid (budget) costs, family contribution, and estimated need for this aid year.

Return

#### Financial Aid

#### **Estimated Financial Aid Budget**

#### Financial Aid Year 2019-2020

Listed below is an estimate of items used to determine your costs. Estimated Financial Aid Budget Breakdown

| 2020 Spring Term         |           |
|--------------------------|-----------|
| Category Description     | Amount    |
| Books and Supplies       | 682.00    |
| Activity Fees            | 86.00     |
| Consolidated Fees        | 15.00     |
| Technology Fee           | 125.00    |
| Housing                  | 2,472.00  |
| Lunch                    | 725.00    |
| Loan Fees                | 29.00     |
| Personal Expenses        | 999.00    |
| Transportation           | 640.00    |
| Tuition                  | 2,400.00  |
| Term Total               | 8,173.00  |
| 2019 Fall Term           |           |
| Category Description     | Amount    |
| Books and Supplies       | 682.00    |
| Activity Fees            | 86.00     |
| Consolidated Fees        | 15.00     |
| Technology Fee           | 125.00    |
| Housing                  | 2,472.00  |
| Lunch                    | 725.00    |
| Loan Fees                | 29.00     |
| Personal Expenses        | 999.00    |
| Transportation           | 640.00    |
| Tuition                  | 2,400.00  |
| Term Total               | 8,173.00  |
| Total Cost of Attendance | 16,346.00 |

Currency used is US Dollar.

The items listed above are based on costs associated with your academic program. These costs are estimates only and are subject to change based on changes to academic standing, as well as other factors impacting utilition and fees.

<u>Return</u>

**STEP# 9:** Return to the **Award Summary** page and, in the **Terms** section click the **View Scheduled Disbursement Dates** link.

| erms                      |          |                      |                |
|---------------------------|----------|----------------------|----------------|
| 2020 Spring Term          |          | View Scheduled Disbu | ursement Dates |
| Award Description         | Category | Offered              | Accepted       |
| Federal PELL Grant Spring | Grant    | 3,097.50             | 3,097.50       |
| 2 Subsidized Direct Loan  | Loan     | 1,500.00             | 0.00           |
| Estimated Tap Spring      | Grant    | 2,212.50             | 2,212.50       |
| Term Totals               |          | 6,810.00             | 5,310.00       |
| 2019 Fall Term            |          | View Scheduled Disbu | ursement Dates |
| Award Description         | Category | Offered              | Accepted       |
| Federal PELL Grant Fall   | Grant    | 3,097.50             | 3,097.50       |
| 2 Subsidized Direct Loan  | Loan     | 1,500.00             | 0.00           |
| Estimated TAP Fall        | Grant    | 2,212.50             | 2,212.50       |
|                           |          | 6 810 00             | 5 310 00       |
| Term Totals               |          | 0,810.00             | 3,310.00       |

The **Scheduled Disbursements** page displays the projected dates your financial aid awards should be disbursed to your student account.

**NOTE**: The scheduled disbursement dates listed here represent the <u>earliest date</u> those awards can be transferred into your CUNYfirst student account. Your actual disbursement date may be different and will appear when your financial aid is posted to your account. To view the actual disbursement dates, you will need to check the **Account Activity** page in your **Student Center** [see page 13 in this booklet].

#### 2019 Fall Term

| Award Description           | Category | Accepted Amount | Fee  | Net Amount | Scheduled<br>Disb Date |
|-----------------------------|----------|-----------------|------|------------|------------------------|
| Federal PELL Grant Fall     | Grant    | 774.38          | 0.00 | 774.38     | 09/03/2019             |
|                             | Grant    | 2,323.12        | 0.00 | 2,323.12   | 10/14/2019             |
| 2 Subsidized Direct<br>Loan | Loan     | 0.00            | 0.00 | 0.00       |                        |
| Term Totals                 |          | 3,097.50        | 0.00 | 3,097.50   |                        |

To view actual disbursements to your financial account, access Account Inquiry.

# ACCEPT OR DECLINE YOUR FEDERAL WORK-STUDY AWARDS

For certain types of financial aid such as Federal Work-Study, you will be required to either accept or decline the award.

STEP# 1: Login to CUNYfirst at: https://home.cunyfirst.cuny.edu

**STEP# 2:** Select **HR/Campus Solutions** from the menu on the left.

STEP# 3: Navigate to Self Service followed by Student Center.

STEP# 4: Under the Finances section, click the Accept/Decline Awards link.

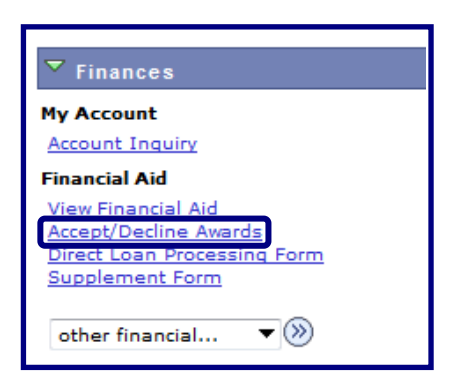

**STEP# 5:** On the **Select Aid Year to View** page, you may see listings for multiple aid years and multiple colleges. Click the **Aid Year** link for the college and aid year you wish to view.

| Financ    | ial Aid                     |                              |
|-----------|-----------------------------|------------------------------|
| Select A  | Aid Year to View            |                              |
| Select th | e aid year you wish to view |                              |
| Aid Year  | Institution                 | Aid Year Description         |
| 2020      | Kingsborough CC             | Financial Aid Year 2019-2020 |
| 2019      | Kingsborough CC             | Financial Aid Year 2018-2019 |
| 2018      | Kingsborough CC             | Financial Aid Year 2017-2018 |
|           |                             |                              |

Aid years listed indicate your access to eligibility information regarding your Financial Aid Application. **STEP# 6:** Review your entire awards package. Most of your awards such as PELL, TAP & SEOG will be pre-accepted and require no further action by you. If you are awarded Federal Work-Study however, you **MUST** accept your award(s) by placing a checkmark in the **Accept** checkbox next to Work-Study award. After checking **Accept** or **Decline**, do not forget to click on the **SUBMIT** button.

**NOTE**: If you fail to promptly accept your Federal Work-Study award, you risk losing it. If you wish to decline your PELL, TAP or SEOG award, you must speak to the Office of Financial Aid at your college.

| Award                        | Category        | Career                              | Offered       | Accepted   | Accept   | Decline  |
|------------------------------|-----------------|-------------------------------------|---------------|------------|----------|----------|
| Federal PELL<br>Grant Fall   | Grant           | Undergraduate<br>Kingsborough<br>CC | 3,097.50      | 3,097.50   | 7        |          |
| Federal Work<br>Study Fall   | Work/Study      | Undergraduate<br>Kingsborough<br>CC | 1,000.00      | 1,000.00   |          |          |
| Federal Work<br>Study Spring | Work/Study      | Undergraduate<br>Kingsborough<br>CC | 1,800.00      | 1,800.00   |          |          |
| Federal PELL<br>Grant Spring | Grant           | Undergraduate<br>Kingsborough<br>CC | 3,097.50      | 3,097.50   | V        |          |
| Total                        |                 |                                     | 8,995.00      | 8,995.00   |          |          |
| Currency used                | l is US Dollar. | accept a                            | all decline a | all cleara | II Updat | e Totals |

Click on the Award hyperlink to receive more detailed information about the award and its requirements. Below is an example of the Federal Work Study detail screen.

| Federal Aid Year 2                                                                             | 019-2020                                                                                 |                           |
|------------------------------------------------------------------------------------------------|------------------------------------------------------------------------------------------|---------------------------|
| Award: Federal Work                                                                            | Study Fall Category                                                                      | : Work Study              |
| Disbursement Date                                                                              | Description                                                                              | Award Amount              |
| 08/31/2019                                                                                     | 2019 Fall Term                                                                           | 1,000.00                  |
| <ul> <li>You must be register</li> <li>You must find an eliginancail aid office</li> </ul>     | ered for at least six credit ho<br>gible part-time (job listings ar<br>)                 | urs<br>e available in the |
| <ul> <li>You must complete</li> <li>You must be in good</li> <li>Average) or Higher</li> </ul> | all required FWS forms.<br>academic standing in your co<br>after two years of enrollment | illege with a 2.0 GPA (C  |
| Return to Award Pack                                                                           | age                                                                                      |                           |

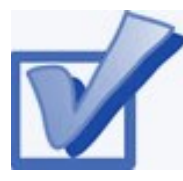

# **VIEW YOUR PENDING AID**

The following steps provide instructions for you to view your pending financial aid in CUNYfirst Self-Service.

**NOTE**: Financial aid that is **pending** means that you have been awarded the aid, and it is being used as a credit towards your tuition bill, but it has not actually been paid out.

STEP# 1: Login to CUNYfirst at: https://home.cunyfirst.cuny.edu.

**STEP# 2:** Select **HR/Campus Solutions** from the menu on the left.

STEP# 3: Navigate to Self Service followed by Student Center.

**STEP# 4:** Under the **Finances** section, click the **Account Inquiry** link, then click on the **Summary Tab** to see the details of the **Account Summary**.

| Finances                                                                                      |
|-----------------------------------------------------------------------------------------------|
| My Account                                                                                    |
| Account Inquiry                                                                               |
| Financial Aid                                                                                 |
| View Financial Aid<br>Accept/Decline Awards<br>Direct Loan Processing Form<br>Supplement Form |
| other financial 👻 🛞                                                                           |

| summary                                                                            | activity                                                              | charges due         | payments                                         | pending aid        |
|------------------------------------------------------------------------------------|-----------------------------------------------------------------------|---------------------|--------------------------------------------------|--------------------|
| account Su                                                                         | mmary                                                                 |                     |                                                  |                    |
| You owe 2,6<br>• Due No<br>• Future                                                | 626.45, For the<br>ow 2,626.45<br>Due 0.00                            | breakdown :         | access <u>Charg</u>                              | jes Due            |
| YOU NAVE A                                                                         | past due oarance                                                      | 01 18.00.           |                                                  | Aid                |
| What I Owe                                                                         | Past die oarante                                                      | 01 18.00.           |                                                  | Aid                |
| What I Owe                                                                         | Outstanding<br>Charges &<br>Deposits                                  | Pending<br>Payments | Pending<br>Financial Aid                         | Aid<br>Total Due   |
| What I Owe<br>ferm                                                                 | Outstanding<br>Charges &<br>Deposits<br>18.00                         | Pending<br>Payments | Pending<br>Financial Aid                         | Total Due          |
| What I Owe<br>form<br>1013 Fall<br>Form<br>1013 Fall<br>Form                       | Outstanding<br>Charges &<br>Deposits<br>18.00<br>2,626.45             | Pending<br>Payments | Pending<br>Financial Aid<br>5,307.50             | Total Due          |
| What I Owe<br>ferm<br>10 19 Fall<br>Ter m<br>10 19 Fall<br>Fer m<br>Fer m<br>Fer m | Outstanding<br>Charges &<br>Deposits<br>18.00<br>2,626.45<br>2,626.45 | Pending<br>Payments | Pending<br>Financial Aid<br>5.307.50<br>5,307.50 | Total Due<br>18.00 |

**STEP# 5:** Under the **Account Inquiry** tab, you will be able to view your pending financial aid by clicking on the **pending aid** sub-tab. If you have pending financial aid that covers your tuition and fee charges in full, you will not be required to make a payment to the Bursar.

| summary activity charg                                                                                  | ges due 🛛 pa                                             | yments                      | pending aid                                               |
|----------------------------------------------------------------------------------------------------|----------------------------------------------------------|-----------------------------|-----------------------------------------------------------|
| Pending Financial Aid                                                                                   |                                                          |                             | 1007636                                                   |
| View By All Terms 👻 👩                                                                                   |                                                          |                             |                                                           |
|                                                                                                    |                                                          |                             |                                                           |
| Pending Financial Aid Find   Vie                                                                        | w All į 🖾 🕴                                              | irst 🚺 1-4                  | of 4 🖸 Last                                               |
| Pending Financial Aid Find   Vie<br>Award                                                               | w All   I F                                              | irst 🚺 1-4                  | of 4 🖸 Last<br>Amount                                     |
| Pending Financial Aid Find   Vie<br>Award<br>Initial TAP-Fall                                           | w All   E F<br>Term<br>20 15 Fall                        | First 🚺 1-4                 | of 4 D Last<br>Amount<br>2,400.00                         |
| Pending Financial Aid Find   Vie<br>Award<br>Initial TAP-Fall<br>Federal Pell Fall                      | w All   El F<br>Term<br>2019 Fall<br>2019 Fall           | First 🚺 1-4<br>Term<br>Term | of 4 D Last<br>Amount<br>2,400.00<br>1,453.75             |
| Pending Financial Aid Find   Vie<br>Award<br>Initial TAP-Fall<br>Federal Pell Fall<br>Federal Pell Fall | w All   2019 Fall<br>2019 Fall<br>2019 Fall<br>2019 Fall | Term<br>Term<br>Term        | of 4 D Last<br>Amount<br>2,400.00<br>1,453.75<br>1,453.75 |

**IMPORTANT NOTE:** Your financial aid awards will NOT appear on your **Account Summary** page for at least 3 business days after you complete your initial enrollment. If you make any changes to enrollment which affect your financial aid eligibility, your recalculated financial aid awards will not appear for 3-5 business days.

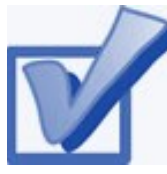

# VIEW YOUR FINANCIAL AID REFUND

When your awards are disbursed to your CUNYfirst account, they will be applied to any unpaid tuition and

fee charges. If you have a financial aid credit balance after the payment of your tuition and fees, you will receive a refund that will either be electronically deposited to your personal bank account if you have set up **Direct Deposit** or sent to your home address in the form of a paper check if you have not set up Direct Deposit.

**Please note:** The difference between a disbursement and a refund; your financial aid is disbursed to your CUNYfirst account, not to you personally. Only after all charges on your account are satisfied will you be eligible to receive a refund. A refund appears on your CUNYfirst account 1-2 days after a disbursement is posted. You will receive that refund 3-5 days after it posts. Keep this timeframe in mind when doing your financial planning.

Detailed information about all disbursements and refunds can be seen on your **Account Activity** page.

View your account activity information by doing the following: **STEP# 1:** Login to CUNYfirst at:

#### https://home.cunyfirst.cuny.edu

**STEP# 2:** Select **HR/Campus Solutions** from the menu on the left

STEP# 3: Navigate to Self Service followed by Student Center

**STEP# 4:** Under the **Finances** section, select the **Account Activity** link from the drop down menu, then click on the double arrows (»).

| ▼ Finances                                                                                                    |
|----------------------------------------------------------------------------------------------------|
| My Account                                                                                                    |
| Account Inquiry                                                                                                |
| Financial Aid<br>View Financial Aid<br>Accept/Decline Awards<br>Direct Loan Processing Form<br>Supplement Form |
| other financial 💌 🕥                                                                                            |
| Account Activity                                                                                               |
| Charges Due<br>Enroll in Direct Deposit                                                                        |
| Payments                                                                                                    |
| View 1098-T                                                                                                    |
| other financial                                                                                                |

The **Account Activity** page will display the activity occurring in your account for the academic year. To view per semester, select the semester from the dropdown list then click **go**.

| Account Ac                                              | tivity                           |                        |           |             |            |  |
|---------------------------------------------------------|----------------------------------|------------------------|-----------|-------------|------------|--|
|                                                         |                                  |                        |           |             |            |  |
| View by                                                 |                                  |                        |           |             |            |  |
| From 09/16/2014 🛐 To 03/16/2015 🛐 2015 Spring Term 👻 go |                                  |                        |           |             |            |  |
| <b>T</b>                                                |                                  |                        |           |             |            |  |
| Transactions                                            |                                  | Find   Viev            | v All   🔛 | First 💴 1-1 | 10 of 16 🖬 |  |
| Posted Date                                             | Item                             | Term                   | Charge    | Payment     | Refund     |  |
| 03/03/2015                                              | Refund of Financial<br>Aid       | 2015<br>Spring<br>Term |           |             | 1,432.50   |  |
| 03/02/2015                                              | Federal Pell Spring              | 2015<br>Spring<br>Term |           | 1,432.50    |            |  |
| 01/21/2015                                              | Refund                           | 2015<br>Spring<br>Term |           |             | 652.00     |  |
| 01/21/2015                                              | Refund of Financial<br>Aid       | 2015<br>Spring<br>Term |           |             | 650.55     |  |
| 01/20/2015                                              | Federal Pell Spring              | 2015<br>Spring<br>Term |           | 1,432.50    |            |  |
| 01/20/2015                                              | Federal SEOG Spring              | 2015<br>Spring<br>Term |           | 175.00      |            |  |
| 01/20/2015                                              | Initial Tap-Spring               | 2015<br>Spring<br>Term |           | 954.50      |            |  |
| 01/20/2015                                              | NYC Council Merit<br>Scholarship | 2015<br>Spring<br>Term |           | 400.00      |            |  |
| 01/20/2015                                              | NYS Scholar<br>Academic-Spring   | 2015<br>Spring<br>Term |           | 750.00      |            |  |

In this example, the two Scholarships, TAP, SEOG, and the first-half of the Pell grant were disbursed to the student's account on January 20th. Refunds were processed the next day on January 21st. These refunds were issued to the student on January 23rd. Additionally, a second Pell disbursement was made on March 2nd, another refund was issued on March 3rd, and this refund was issued on March 6th.

#### **REMEMBER**

**Disbursement** - the transfer of funds into your CUNYfirst Student Account.

**Refund** - the return of funds to you that exceed your tuition and fees. Refunds are issued either as a direct deposit payment to your bank account or mailed to your home as a check. Refunds are made available to you within 3-5 days after the date the refund posts to your account. You need to make allowances in your financial planning to account for the timeframe between the initial disbursement date and the date you may expect to receive your refund.

# ENROLL IN DIRECT DEPOSIT IN CUNYfirst SELF-SERVICE

The following steps will assist you to add a Bank Account on **Self-Service** and enroll in *Direct Deposit* to receive refunds and work study payments.

STEP# 1: Login to CUNYfirst at: <u>https://home.cunyfirst.cuny.edu</u>.

**STEP# 2:** Select **HR/Campus Solutions** from the menu on the left.

**STEP# 3:** Navigate to **Self Service** followed by **Campus Finances** on the right.

Add Account Details

STEP# 4: Click on Manage My Accounts.

**STEP# 5:** On the **My Accounts** page, click the **Add Account** button. You will then be prompted to enter your **Financial Institution's Details**. After entering the required account information, click the **Next** button.

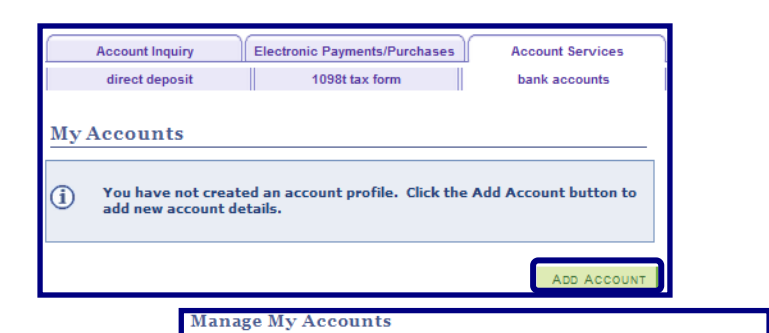

**NOTE:** Enter the routing number as well as your account number exactly as it appears on your check.

| Enrolling in Direct Deposit i<br>including Work Study, and<br>next to proceed. Visit CUN<br><u>Refund Options site.</u> | s a fast, convenient an<br>Tuition and Fee refunds<br>'s refund page to learn | easy way to<br>. Enter your ac<br>more about a | receive your Fin<br>count details be<br>Il of your refund | ancial Aid,<br>low and click<br>options <u>CUNY</u> |
|----------------------------------------------------------------------------------------------------|-------------------------------------------------------------------------------|------------------------------------------------|-----------------------------------------------------------|-----------------------------------------------------|
| Bank Details                                                                                                    |                                                                               |                                                |                                                           |                                                     |
| Nickname                                                                                                    | Test Account                                                                  |                                                |                                                           |                                                     |
| Account Type                                                                                                    | Checking 👻                                                                    |                                                | Viev                                                      | v Sample Check                                      |
| Routing Number                                                                                                    | 021000021                                                                     | JPMORGA                                        | N CHASE BANK                                              | <                                                   |
| Account Number                                                                                                    | 123456789                                                                     |                                                |                                                           |                                                     |
| Confirm Account Number                                                                                                  | 123456789                                                                     |                                                |                                                           |                                                     |
| Account Holder                                                                                                    | Test T. Account                                                               |                                                |                                                           |                                                     |
|                                                                                                    |                                                                               |                                                |                                                           | <u>Help</u>                                         |
|                                                                                                    |                                                                               |                                                | CANCEL                                                    | NEXT                                                |

#### STEP# 6: On the My Direct Deposits panel, click Enroll In Direct Deposit, followed by Proceed To Enroll In Direct Deposit.

| Account Inquiry                                                                                                    | / Electronic Pa                       | ayments/Purchases | Account Services     |  |  |  |
|----------------------------------------------------------------------------------------------------|---------------------------------------|-------------------|----------------------|--|--|--|
| direct deposit                                                                                                    | t 109                                 | 8t tax form       | bank accounts        |  |  |  |
| Manage My Accounts Result                                                                                                    |                                       |                   |                      |  |  |  |
| <ul> <li>ALERT: YOU HAVE NOT COMPLETED ENROLLMENT OF THIS BANK ACCOUNT<br/>FOR DIRECT DEPOSIT.</li> <li>You have successfully added the account Test Account. In order to<br/>complete your direct deposit enrollment for this bank, click the Enroll in<br/>Direct Deposit button below.</li> </ul> |                                       |                   |                      |  |  |  |
| Bank Details                                                                                                    |                                       |                   |                      |  |  |  |
| Nickname<br>Account Type<br>Bank Code                                                                                                    | Test Account<br>Checking<br>021000021 | JPMORGAN CH       | ASE BANK             |  |  |  |
| Account Number<br>Account Holder                                                                                                    | XXXXX6789<br>Test T. Account          |                   |                      |  |  |  |
|                                                                                                    | ENROLL IN DIREC                       | T DEPOSIT         | AGE MY BANK ACCOUNTS |  |  |  |

| Account l                                               | nquiry Elect                                                                                                    | ronic Payments/ | Purchases   | Account Services       |  |  |  |  |
|---------------------------------------------------------|----------------------------------------------------------------------------------------------------|-----------------|-------------|------------------------|--|--|--|--|
| direct de                                               | eposit                                                                                                    | 1098t tax form  |             | bank accounts          |  |  |  |  |
| My Direct                                               | My Direct Deposits                                                                                                    |                 |             |                        |  |  |  |  |
| Account Su                                              | mmary                                                                                                    |                 |             |                        |  |  |  |  |
| You have the fo<br>another financia<br>Otherwise, click | You have the following financial institution accounts set up. If you intend to use another financial institution account not listed below, click on Add another Account.<br>Otherwise, click on Proceed to Modify Direct Deposit. |                 |             |                        |  |  |  |  |
| Account Summary as of 07/11/2016                        |                                                                                                    |                 |             |                        |  |  |  |  |
| Account Nickname Account Type Account Number            |                                                                                                    |                 |             |                        |  |  |  |  |
| Test Account-6789 Checking XXXXX6789                    |                                                                                                    |                 |             |                        |  |  |  |  |
|                                                         |                                                                                                    | _               |             |                        |  |  |  |  |
|                                                         | ADD ANOTHER A                                                                                                    |                 | ROCEED TO E | ROLL IN DIRECT DEPOSIT |  |  |  |  |

**STEP# 7:** On the **Enroll in Direct Deposit** panel, choose the Bank Account you wish to enroll in **Direct Deposit** from the drop down menu then click **Next**.

| Account Inquiry                                                | Electronic Payments/Purchases | s Account Services |  |  |  |  |  |
|----------------------------------------------------------------|-------------------------------|--------------------|--|--|--|--|--|
| direct deposit                                                 | 1098t tax form                | bank accounts      |  |  |  |  |  |
| Enroll in Direct Deposit<br>Add Direct Deposit                 |                               |                    |  |  |  |  |  |
| Select a financial institution to designate as direct deposit. |                               |                    |  |  |  |  |  |
| Direct Deposit Distribution                                    |                               |                    |  |  |  |  |  |
| Account Nickname                                               |                               |                    |  |  |  |  |  |
| test account-6789 🗨                                            |                               |                    |  |  |  |  |  |
| Select Bank Account<br>test account-6789 Help                  |                               |                    |  |  |  |  |  |
|                                                                |                               | CANCEL NEXT        |  |  |  |  |  |

**STEP# 8**: On the **Enroll in Direct Deposit Agreement** page; select the checkbox next to the statement "Yes, I agree to the terms and conditions of this agreement." and click on **SUBMIT** button.

| Enroll in Direct De                                                                                                    | posit                                                                                                    |                                                               |                                                                                     |
|----------------------------------------------------------------------------------------------------|----------------------------------------------------------------------------------------------------|---------------------------------------------------------------|-------------------------------------------------------------------------------------|
| Agreement                                                                                                    |                                                                                                    |                                                               |                                                                                     |
| Review the financial institution<br>Deposit enrollment. If you wou<br>please visit the <u>CUNY Scholar</u>                                                             | information and agreement<br>Id like information about CU<br><u>Support Card site.</u>                                                        | . Click Subm<br>INY's Schola                                  | iit to complete the Direct<br>ar Support Card program,                              |
| Financial Institution Name                                                                                                    | Distribution Type                                                                                                    | Amt./Pct.                                                     | Priority                                                                            |
| test account-6789                                                                                                    | Balance                                                                                                    |                                                               |                                                                                     |
| Currency used is US Dollar                                                                                                    |                                                                                                    |                                                               |                                                                                     |
| You are about to enroll in Dire<br>up for direct deposit will allow<br>payments applied to your stuc<br>savings or Scholar Support Ci<br>process instead of a check mi | ct Deposit for your refund a<br>excess from financial aid re<br>lent account to be deposite<br>ard account. You will receiv-<br>ailed to you. | nd/or Work S<br>funds, Work<br>d directly int<br>e your funds | itudy checks. Signing<br>Study and over<br>to your checking,<br>faster through this |
| I hereby authorize in accordan<br>Clearinghouse Association ("<br>automated clearinghouse elec<br>above.                                                               | nce with the rules and regul<br>NACHA") my institution to<br>tronic fund transfer ("ACH"                                                      | ations of the<br>credit any pa<br>) to the acco               | National Automated<br>ayments due to me via<br>aunt(s) referenced                   |
| You may change your account<br>made through this process wil<br>submission.                                                                                            | : information as necessary 1<br>I be available in your accou                                                                                  | hrough self-<br>nt depending                                  | service. Payments<br>3 on timing of this                                            |
| We recommend that you print                                                                                                    | this page to retain a copy o                                                                                                    | f this agreem                                                 | nent for your records.                                                              |
| The agreement is dated: 07/                                                                                                    | /11/2016                                                                                                    |                                                               |                                                                                     |
| Yes, I agree to the terms a                                                                                                    | and conditions of this agree                                                                                                    | ment.                                                         |                                                                                     |
|                                                                                                    | CANCEL                                                                                                    | В                                                             |                                                                                     |

You have now completed the process to Enroll in Direct Deposit!

| Account Inquiry                                          | Electronic Payments/Purcha | ses Account Services        |  |  |  |  |
|----------------------------------------------------------|----------------------------|-----------------------------|--|--|--|--|
| direct deposit                                           | 1098t tax form             | bank accounts               |  |  |  |  |
| Enroll in Direct Deposit                                 |                            |                             |  |  |  |  |
| Result                                                   |                            |                             |  |  |  |  |
| Congratulations! You are now enrolled in direct deposit. |                            |                             |  |  |  |  |
| View the summary below.                                  |                            |                             |  |  |  |  |
| Account Nickname                                         |                            |                             |  |  |  |  |
| test account-6789                                        |                            |                             |  |  |  |  |
|                                                          |                            |                             |  |  |  |  |
|                                                          | G                          | O TO DIRECT DEPOSIT SUMMARY |  |  |  |  |

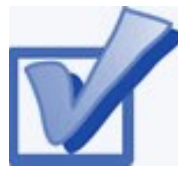

# ENROLL IN A TUITION PAYMENT PLAN

You may discover that your financial aid awards will not cover all your tuition and fee charges. The CUNY

tuition payment plan allows you to arrange to pay your *out of pocket* tuition charges over a period of up to six months. This means that the burden of having to pay off your entire balance at the start of the academic term is reduced. Enrollment in the payment plan allows you to set up monthly payments with a credit or debit card or with an electronic check (eCheck).

The *Enrollment Fee* to sign up using a Debit/Credit Card is \$95 per term, while the enrollment fee to sign up using an eCheck is \$40 per term. *The Enrollment Fee is Non-Refundable.* 

The following steps provide instructions on how to enroll in a tuition payment plan from CUNYfirst Self-Service:

STEP# 1: Login to CUNYfirst at: <u>https://home.cunyfirst.cuny.edu</u>.

**STEP# 2:** Select **HR/Campus Solutions** from the menu on the left.

STEP# 3: Navigate to Self Service followed by Student Center.

**STEP# 4:** In the **Finances** section, select your institution and click **Enroll/Manage Payment Plan**.

| <b>Finances</b>                                                                               |                                           |                                                                            |
|-----------------------------------------------------------------------------------------------|-------------------------------------------|----------------------------------------------------------------------------|
| My Account<br>Account Inquiry                                                                 | *Institution                              | Kingsborough Community C 👻                                                 |
| Financial Aid                                                                                 | Account S                                 | ummary                                                                     |
| View Financial Aid<br>Accept/Decline Awards<br>Direct Loan Processing Form<br>Supplement Form | You owe 2<br>Due No<br>Future<br>You have | 2,618.60.<br>Dw 2,618.60<br>Due 0.00<br>we a past due balance of 18.00. ** |
|                                                                                               | Currency                                  | used is US Dollar.                                                         |
|                                                                                               | Enroll/Mana                               | age Payment Plan make a payment 🅨                                          |

The link will take you to the Nelnet Tuition Pay Plan enrollment website as shown on the following page. You need to complete the enrollment process and choose your payment method (credit/debit or eCheck).

STEP# 5: Select Payment Plan from the menu on the left.

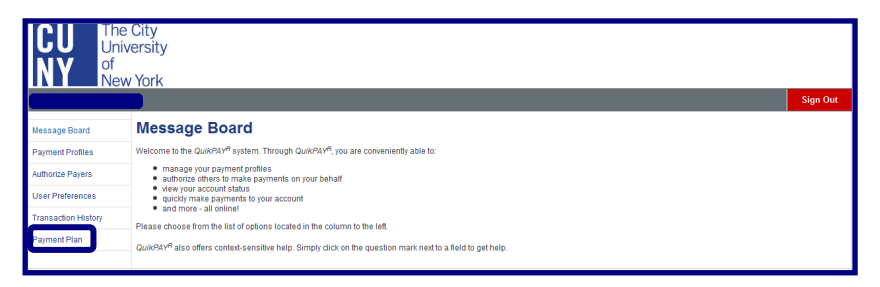

**STEP# 6:** On the **Payment Plans** page choose either the Credit/Debit Card or ECheck option from the **Available Payment Plans** then click on **Sign Up for New payment Plan**, and follow the instructions on the next screens to complete the enrollment process.

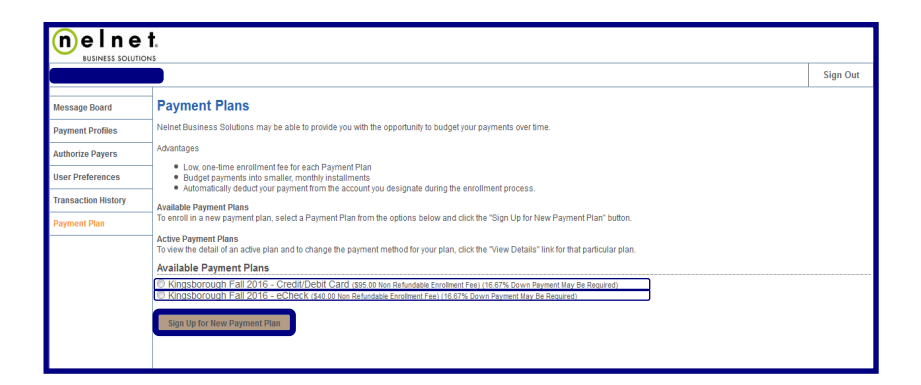

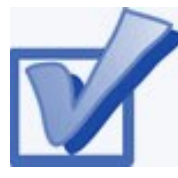

# **VIEW YOUR 1098-T FORM**

CUNY is required by the Internal Revenue Service (IRS) to issue the Form 1098-T, Tuition Statement, to students who have made payments towards qualified

tuition and related expenses within the reporting tax year. This information will help students or parents of dependent students determine eligibility to claim the American Opportunity Tax Credit or Lifetime Learning Tax Credit. To find out more about Form 1098-T tax incentives, access IRS Publication 970, Tax Benefits for Higher Education, or visit <u>www.cuny.edu/1098tfag</u>.

You cannot get a Form 1098-T statement if:

- You received federal grants, scholarships or third-party payments that met or exceeded your total tuition amount for the entire calendar year.
- You received loans to cover tuition for a particular semester, but the loans disbursed during a different calendar year.

The following steps provide instructions on how to view your 1098-T form in CUNYfirst Self-Service.

STEP# 1: Login to CUNYfirst at: https://home.cunyfirst.cuny.edu.

**STEP# 2:** Select **HR/Campus Solutions** from the menu on the left.

#### STEP# 3: Navigate to Self Service followed by Student Center.

**STEP# 4:** Under the **Finances** section, select **View 1098-T** from the dropdown menu then click on the double arrows (»).

| ▼ Finances                                                                                                    |
|----------------------------------------------------------------------------------------------------|
| My Account                                                                                                    |
| Account Inquiry                                                                                                    |
| Financial Aid                                                                                                    |
| <u>View Financial Aid</u><br><u>Accept/Decline Awards</u><br><u>Direct Loan Processing Form</u><br><u>Supplement Form</u>          |
| other financial 💌 🛞                                                                                                    |
| Account Activity<br>Charges Due<br>Enroll in Direct Deposit<br>Payments<br>Pending Financial Aid<br>View 1098-T<br>other financial |

**STEP# 5:** Select the Tax Year link to open the related Form 1098-T. You can download the Form 1098-T in PDF. If you have a pop-up blocker make sure you turn it off to allow the form to appear in a new tab on your browser. *No Data Available* will appear next to the year if you are not eligible for a 1098T Form for that year

| LEPS name, street address, oily or town, state or province, country, ZIP e<br>erigin postal code, and lelephone number | r 1 Payments received for<br>qualified tuition and related<br>expenses<br>\$<br>2 Amounts billed for<br>qualified tuition and<br>related expenses | OMB No. 1545-1574                                                       | Tuitior<br>Statement                                                               |
|----------------------------------------------------------------------------------------------------|----------------------------------------------------------------------------------------------------|-------------------------------------------------------------------------|------------------------------------------------------------------------------------|
|                                                                                                    | \$                                                                                                    | Form 1098-T                                                             |                                                                                    |
| LER'S federal identification no. STUDENT'S social security number                                                      | 3 If this box is checked, your e<br>has changed its reporting m                                                                                   | ducational institution<br>ethod for 2015                                | Copy B                                                                             |
| UDENT'S name                                                                                                    | 4 Adjustments made for a prior year \$                                                                                                    | 5 Scholarships or grants                                                | This is important<br>tax information<br>and is being<br>furnished to the           |
| reet address (including apt. no.)                                                                                      | 6 Adjustments to<br>scholarships or grants<br>for a prior year                                                                                    | 7 Checked if the amount<br>box 1 or 2 includes<br>amounts for an academ | e amount in Internal Revenu<br>ludes Service. This for<br>n academic may be used t |
| ty or town, state or province, country, and ZIP or foreign postal code                                                 | s                                                                                                    | period beginning Janua<br>March 2016 ►                                  | ry - complete Form 8863<br>to claim education<br>credits. Give it to the           |
| arvice Provider/Acct. No. (see instr.) 8 Check if at least<br>half-time student                                        | 9 Checked if a graduate Student                                                                                                    | 10 Ins. contract reimb./rel                                             | tax preparer or use it to prepare the tax return                                   |

**NOTE**: CUNY offers a paperless Form 1098-T option. To access the paperless form, you must click on **Grant Consent** on the View 1098T page. By consenting to receive an electronic Form 1098-T, you will not receive future paper forms via the mail. If you do not select the electronic option, you will receive a paper Form 1098-T, sent to the mailing address listed on CUNYfirst Self Service.

| Years lister<br>hyperlink to<br>http://www<br>Questions. | d indicate which<br>o view the 109<br>w.cuny.edu/adm | 1098-T statemen<br>8-T Tuition Statem<br>nissions/financial-ai | ts are available for you to<br>ent. To view the details, o<br>id/tax-benefits/fed-tax-cro | access. Click the<br>lick the Box Am<br>ed.html for Freq | e Tax Year<br>ount Tab. Vi<br>uently Asked |
|----------------------------------------------------------|------------------------------------------------------|----------------------------------------------------------------|-------------------------------------------------------------------------------------------|----------------------------------------------------------|--------------------------------------------|
| Note:                                                    | se a pop up blo                                      | ocker, you will have                                           | to disable it to display you                                                              | ur 1098-T.                                               |                                            |
| 2. If there<br>College 10                                | is no hyperlink<br>98-T Represent                    | for the amounts, of<br>tative should you n                     | detail information is not av                                                              | ailable. Please o                                        | ontact your                                |
| View 109                                                 | а-т                                                  | aure should you h                                              |                                                                                           |                                                          |                                            |
| General                                                  | Box Amount                                           |                                                                |                                                                                           |                                                          |                                            |
| ax Year                                                  | Version                                              | Federal Tax ID                                                 | Institution                                                                               | Printed Date                                             | Transmittal<br>Date                        |
| 014                                                      | Original                                             |                                                                | Senior College CUNYfirst<br>Info                                                          |                                                          |                                            |
| 013                                                      | Original                                             |                                                                | Senior College CUNYfirst<br>Info                                                          |                                                          |                                            |
| (i) 60                                                   | D PAPERLESS                                          | !! Click Grant Cor                                             | isent below. You will be                                                                  | able to view,                                            | print,                                     |
| - sa                                                     | ve and email                                         | the form as soon                                               | as it is produced without                                                                 | ut having to w                                           | ait for                                    |

# FEDERAL WORK-STUDY (FWS) AND WORK-STUDY JOB PLACEMENT

Federal Work-Study (FWS) is campus-based federal Title IV financial aid that comes in the form of employment. The FWS program provides students with an opportunity to be placed in a part-time job that accommodates their academic schedule.

# **Application Process:**

# The <u>FAFSA</u> is the application that is used for federal grants and federal work study.

Eligibility Requirements

- Students must enroll in a matriculated course of study and register for at least six credits.
- Students receive FWS funds according to the number of hours worked. The rate of pay is at least minimum wage.
- Students are encouraged to choose job placements with an eye towards community service and/or future vocational interests.

FWS funds are limited and are awarded to students on a first come, first served basis. File early for the best possibility of receiving FWS funds.

# STEPS 1 & 2 OF FEDERAL WORK-STUDY JOB PLACEMENT

<u>Step 1</u>: Access KBCC's Federal Work-Study Resource page at <u>www.KBCC.cuny.edu</u> -> Inside KCC- > Logon - > "Applying for <u>a Job"</u>

Your User name will be your:

Kingsborough student email address

### Your Password will be your:

## Kingsborough student email password

**Note**: All federal work-study correspondence will be sent to your KBCC email account. KBCC students are assigned an email account upon completion of a successful registration. The college strongly recommends that you log in to your e-mail account at least once every 6 months, to ensure that your messages and attachments are kept intact. In the event that you do not log in to your email account for an extended period of time, it will be disabled. If your account is disabled, you must reactivate it to receive any emails. **All federal work study students must have their KBCC email account active before applying for a job.** 

If you encounter any problems accessing your KBCC email account or need assistance reactivating your KBCC email account, please contact:

KBCC Help Desk Phone: 718-368-6679 E-mail: <u>helpdesk@students.kbcc.cuny.edu</u>

#### Step 2: Searching for Job

Go to The Federal Work-Study Resource Page and click on the "Search for a Job" link. Select either the "Quick Search" or "Advanced Search" or **"Show All Active Jobs"** tab to view the available jobs. Click on the Job Title for the job that you are interested in to view the Job Details.

# **STEP 3: APPLYING FOR A JOB**

You can also submit an online job application by clicking on the "Apply for this Job" link and completing the application. All the requested information must be completed on the application. Incorrect entries will cause your application to be rejected. Once your application is completed print your receipt for your records. **If you do not receive an email response within 72 hours on the status of your application, contact the supervisor directly by phone or by visiting the department**.

**Note:** Please do not apply for more than four jobs at a time. You can only work at <u>one</u> site at any given time. You must choose your job site wisely by reading the entire job description. Discuss the job duties and work schedule with the supervisor before you accept a position (during the interview). Once you accept a job position, you are expected to remain at that job site until you have exhausted your FWS funds.

# **STEP 4–6 : INTERVIEW PROCESS**

**Step 4**: After the interview, if the supervisor is interested in hiring you, supervisor **must** submit an online hire request for you.

**<u>Step 5</u>**: Print and complete the following forms:

- FWS Student Information
- FWS Rights & Responsibilities Fact Sheet
- Form W-4 Employee's Withholding Allowance Certificate
- Employment Eligibility Verification Form I-9
- Form IT-2104 NYS Employee's Withholding Allowance Certificate
   or IT-2104E NYS Certificate of Exemption from Withholding
- Family Educational Rights and Privacy Act Non-Disclosure Agreement (FERPA)

**Step 6**: Submit the completed forms to the financial aid office along with the acceptable documents listed on the last page of the I-9 form to establish your identity and employment authorization.

Note: The Financial Aid Staff cannot assist students in completing their tax forms (W-4, IT-2104 and IT-2104E). If you have any questions AFTER you have read the instructions on the forms, please contact: The Internal Revenue Service (IRS) for the W-4 form. The New York State Department of Taxation and Finance for the IT-2104 and IT-2104E Forms.

**Step 7**: Once the Federal Work Study Office receives your hire request, you and the supervisor will receive an email stating that your hire request has been approved. **Do not report to work until you receive an approval email.** If you encounter any problems, please inform the Financial Aid Office staff.

# STEP 7: INTERVIEW PROCESS CONTIUNED

**Step 7**: Once the Federal Work Study Office receives your hire request, you and the supervisor will receive an email stating that your hire request has been approved. **Do not report to work until you receive an approval email.** 

If you encounter any problems, please inform the Financial Aid Office staff.

# **STEP 8: REVIEW OF TIMESHEET**

# <u>Step 1:</u> Access KBCC's Federal Work-Study Resource page at <u>www.KBCC.cuny.edu -> Inside KCC- > Logon - > Entering</u> <u>Time Sheet</u>

Step 2: Click 'My Timesheets' from the NavBar

#### Step 3: Enter a Timesheet

- Click your job title to view your timesheets
- If this is the first time you are entering a timesheet for the current pay period, click 'Start Timesheet'. If you have already entered time for the current pay period, the link will be labeled 'Go to Timesheet'.
- Click 'OK' on the confirmation dialog box
- Click 'Add a New Entry' to enter your time
- Select the start time for the day you are entering time
- Select the end time for the day you are entering time
- Optional: Add break time if needed.
- Click 'Add' to save your time entry.
- If you are finished entering time, click 'Return' to return to your list of jobs.
- If you wish to log out, click the 'Log out' button and you will return to the Student Employment Home Page.

#### Step 4: Submit your Timesheet

- Click 'Go to time sheet' to review your entries
- Click 'Hand in this Time Sheet'
- Click 'Submit Time Sheet'
- Click 'OK' to confirm

# Your timesheet is now pending approval by a supervisor. You cannot access it again unless your supervisor rejects it.

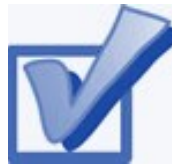

# VIEW YOUR FEDERAL WORK-STUDY PAYCHECK

If you have been placed in a Federal Work-Study job and have begun working, you can view timesheet

deadlines on the KBCC Financial Aid website at: <u>https://</u> www.kbcc.cuny.edu/financialaid/documents/FWS/ FWS Time Sheet Schedule.pdf . You can also view your paystubs in CUNYfirst Self-Service.

The following steps provide instructions on how to view your federal work-study paystubs in CUNYfirst Self-Service.

STEP# 1: Login to CUNYfirst at: https://home.cunyfirst.cuny.edu.

**STEP# 2:** Select **HR/Campus Solutions** from the menu on the left.

STEP# 3: Navigate to Self Service, then Payroll & Compensation.

STEP# 4: Click the View Paycheck link.

The View **Paycheck page** will provide you details regarding each federal work-study paycheck and a link to access the PDF version of the paystub.

| View Paycheck                                                                                                    |               |                      |                |              |                |                                  |              |
|----------------------------------------------------------------------------------------------------|---------------|----------------------|----------------|--------------|----------------|----------------------------------|--------------|
| Review your available Work Study paychecks below. Select the check date of the paycheck you would like to review. |               |                      |                |              |                |                                  |              |
| ▼ Select Paycheck Find   View All   🖓   # First 🚺 1-8 of 11 🖸 Last                                                |               |                      |                |              |                |                                  |              |
| Check Date                                                                                                    | View Paycheck | Company              | Pay Begin Date | Pay End Date | <u>Net Pay</u> | <u>Paycheck</u><br><u>Number</u> | PDF File     |
| 03/05/2015                                                                                                    | View Paycheck | Work Study - Federal | 02/08/2015     | 02/21/2015   | \$656.06       | 16700                            | <b>V</b>     |
| 01/22/2015                                                                                                    | View Paycheck | Work Study - Federal | 12/28/2014     | 01/10/2015   | \$347.00       | 14831                            | $\checkmark$ |
| 01/08/2015                                                                                                    | View Paycheck | Work Study - Federal | 12/14/2014     | 12/27/2014   | \$347.00       | 14143                            | <b>V</b>     |
| 12/23/2014                                                                                                    | View Paycheck | Work Study - Federal | 11/30/2014     | 12/13/2014   | \$347.00       | 12909                            | $\checkmark$ |
| 12/11/2014                                                                                                    | View Paycheck | Work Study - Federal | 11/16/2014     | 11/29/2014   | \$329.84       | 11534                            | <b>V</b>     |
| 11/26/2014                                                                                                    | View Paycheck | Work Study - Federal | 11/02/2014     | 11/15/2014   | \$347.00       | 10124                            | $\checkmark$ |
| 11/13/2014                                                                                                    | View Paycheck | Work Study - Federal | 10/19/2014     | 11/01/2014   | \$347.00       | 8821                             | <b>V</b>     |
| 10/30/2014                                                                                                    | View Paycheck | Work Study - Federal | 10/05/2014     | 10/18/2014   | \$347.00       | 8339                             | $\checkmark$ |

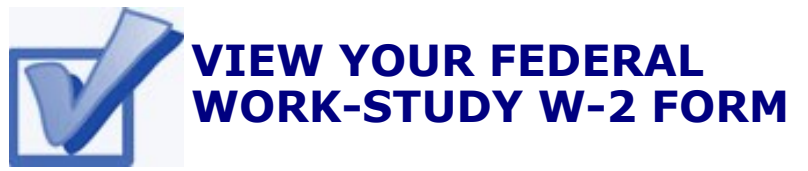

If you have worked in the federal work-study program, you will receive a W-2 Form at the end of the calendar year with your taxable earnings. The W-2 form will be mailed to you from the college and will be available for you to access in CUNYfirst.

The following steps provide instructions on how to view your federal work-study W-2 forms in CUNYfirst Self-Service.

STEP# 1: Login to CUNYfirst at: https://home.cunyfirst.cuny.edu.

**STEP# 2:** Select **HR/Campus Solutions** from the menu on the left.

STEP# 3: Navigate to Self Service followed by Payroll & Compensation.

STEP# 4: Click the View Work-Study W-2/W-2c Forms.

**STEP# 5:** Click the **Year End Form** to view and download a PDF version of your W-2 Form.

| View W-2/W-2c Forms                                                                                     |                                    |                |                         |                            |                                                                                 |                                           |                                         |                                   |                                   |                                               |
|----------------------------------------------------------------------------------------------------|------------------------------------|----------------|-------------------------|----------------------------|---------------------------------------------------------------------------------|-------------------------------------------|-----------------------------------------|-----------------------------------|-----------------------------------|-----------------------------------------------|
| Review your available W-2 and W-2c forms below. Select the year end form that you would like to review. |                                    |                |                         |                            |                                                                                 |                                           |                                         |                                   |                                   |                                               |
| View a Different Tax Year                                                                               |                                    |                |                         |                            |                                                                                 |                                           |                                         |                                   |                                   |                                               |
| Select Y                                                                                                | fear End Forn                      | n              |                         |                            |                                                                                 |                                           |                                         |                                   | 1                                 | [코 1 of 1                                     |
| <u>Tax</u><br><u>Year</u>                                                                               | <u>W-2</u><br>Reporting<br>Company | Tax Form ID    | Issue Date              | <u>Year E</u>              | End Form                                                                        |                                           | Filing Instruct                         | ions                              |                                   | Final Print                                   |
| 2014                                                                                                    | WSF                                | W-2            | 01/30/2015              | Year F                     | End Form                                                                        |                                           | Filing Instructi                        | ons                               |                                   |                                               |
|                                                                                                    |                                    |                |                         |                            |                                                                                 |                                           |                                         |                                   |                                   |                                               |
| Form W-2                                                                                                | Wage and Ta                        | ax Statement   | 2014                    |                            | 7 Social security tips                                                          | · ۱                                       | Wages, tips, other compe                | insation                          | 2 Federal Income                  | tax withheid                                  |
| C Employer's                                                                                            | name, address, and ZIP             | code           |                         |                            | 8 Allocated tips 3 Social                                                       |                                           | Social security wages                   | Social security wages 4 Social se |                                   | ix withheld                                   |
| 199 C                                                                                                   | HAMBERS STI                        | REET           |                         |                            | 9 5 Medicare wages and tips 6                                                   |                                           | 6 Medicare tax wit                      | 6 Medicare tax withheld           |                                   |                                               |
| FINANCIAL AID OFFICE<br>NEW YORK NY 10007                                                               |                                    |                |                         | 10 Dependent care benefits | 11                                                                              | 11 Nonqualified plans 12a See instruction |                                         | ns for box 12                     |                                   |                                               |
| e Employee's                                                                                            | name, address, and ZIP             | , code         |                         |                            | 13 Statutory Peterement Third-p<br>elok par<br>b Employee identification number | (EIN)                                     | 4 Other                                 |                                   | 12b                               |                                               |
|                                                                                                    |                                    |                |                         |                            | a Employee's social security num                                                | Der                                       |                                         |                                   | 12d                               |                                               |
| 15 State<br>NY                                                                                          | Employer's stat                    | te ID number   | 16 State wages, tips, e | HC.                        | 17 State Income tax                                                             | 18 Local v                                | wages, tips, etc.                       | 19 Local inc                      | come tax                          | 20 Locality name                              |
| Copy B-T                                                                                                | o Be Filed With                    | Employee's FED | ERAL Tax Retur          | rn .                       | This information is being furnished to                                          | the Internal                              | I Revenue Service.<br>OMB No. 1545-0008 |                                   | Dept. of the<br>Visit the IRS web | Treasury - IRS<br>psite at www.irs.gowlefile. |

**NOTE**: If you have problems accessing your Federal Work-Study W-2 Form, please visit the Office of Financial Aid and ask to speak to the *Work Study Coordinator*.

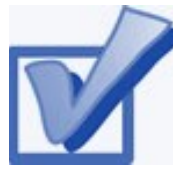

# COMPLETE THE DIRECT LOAN PROCESSING FORM

If you want to request a direct loan for the award year, you must complete the **Direct Loan Processing Form.** 

Additional requirements to request a direct loan can be viewed on our website at: <u>https://www.kbcc.cuny.edu/financialaid/</u> downloadableforms\_new.html

The following steps provide instructions on how to access the **Direct Loan Processing Form** in CUNYfirst Self-Service.

STEP# 1: Login to CUNYfirst at

https://home.cunyfirst.cuny.edu.

**STEP# 2:** Select **HR/Campus Solutions** from the menu on the left

STEP# 3: Navigate to Self Service followed by Student Center.

STEP# 4: Under the Finances section, click the Direct Loan Processing Form link.

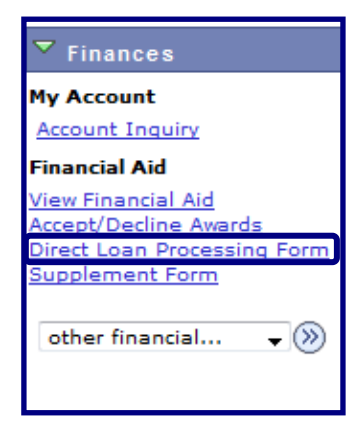

**STEP# 5:** Enter **KCC01** for your Institution and **2020** for the Aid Year, then click **OK.** 

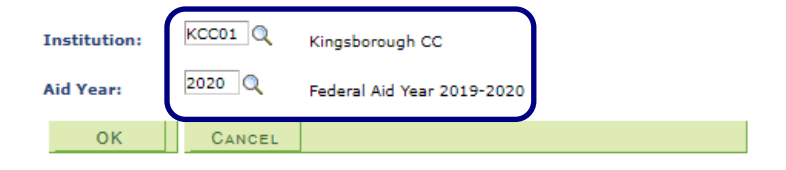

**STEP# 5:** Indicate the loan type by placing checkmarks in the checkbox next to **Direct Subsidized Loan** and/or **Direct Unsubsidized Loan** then type in the amount you wish to borrow for **Loan Amount Requested \$.** You must also indicate how many credits you anticipate you will be registered for in each of the boxes next to **Anticipated Credits For Semester(s)**. For the **Loan Period** you must answer the questions by indicating either **Yes** or **No** for questions 1 through 3. Place a checkmark on the checkbox under the **Applicant Certification**, then click **Save**.

| 's Direct Loan Processing Form                                                                                                    |                                                                                                    |  |  |  |  |  |  |
|----------------------------------------------------------------------------------------------------|----------------------------------------------------------------------------------------------------|--|--|--|--|--|--|
|                                                                                                    |                                                                                                    |  |  |  |  |  |  |
|                                                                                                    | KCC01 Kingsborough CC 2019 Financial Ald Year 2018-2019                                                                                                    |  |  |  |  |  |  |
| Pormavian information to be completed by student                                                                                                    |                                                                                                    |  |  |  |  |  |  |
| borrower information to be completed by student                                                                                                    |                                                                                                    |  |  |  |  |  |  |
| L. Loan Type:                                                                                                    | Select the check box for the loan type that you are requesting and enter the loan amount requested. Remember, interest is charged on the Direct                                                                                                    |  |  |  |  |  |  |
|                                                                                                    | Unsubsidized loan from the day the funds are disbursed through the day the loan is repaid in full.                                                                                                    |  |  |  |  |  |  |
| Direct Subsidized Loan:                                                                                                    | The federal government subsidizes (pays) the interest that accrues on the loan while a borrower is enrolled at least half time and during approved                                                                                                    |  |  |  |  |  |  |
|                                                                                                    | deferment and grace periods. Eligibility for subsidized portions of the loan are based on financial need as measured by the FAFSA.                                                                                                    |  |  |  |  |  |  |
| Direct Unsubsidized Loan:                                                                                                    | The borrower is fully responsible for paying the interest that accrues on the loan while in school from the date of disbursement.                                                                                                    |  |  |  |  |  |  |
|                                                                                                    | Direct Subsidiard Lange Lange Lang |  |  |  |  |  |  |
|                                                                                                    | Loan Amount Requested (\$):                                                                                                    |  |  |  |  |  |  |
|                                                                                                    | Direct Unsubsidized Loan Amount Requested (\$): 0.00                                                                                                    |  |  |  |  |  |  |
| 2. Anticipated Credits For Semest                                                                                                    | er(s) You Wish To Apply. For The Loan (must be enrolled for a minimum of six credits, per semester):                                                                                                    |  |  |  |  |  |  |
|                                                                                                    | Communication and the second second sec |  |  |  |  |  |  |
| Long Bariada                                                                                                    | Summer: Fall: Spring:                                                                                                    |  |  |  |  |  |  |
| b. Edan Period.                                                                                                    | com requests are processed or the rain spring senester except where emoliments to one senester, coar usopherents will be made in two equal<br>payments for the loan poind certified.                                                                                                    |  |  |  |  |  |  |
|                                                                                                    | Will you graduate at the end of the Summer semester? Yes No                                                                                                    |  |  |  |  |  |  |
|                                                                                                    |                                                                                                    |  |  |  |  |  |  |
|                                                                                                    | 2. Will you graduate at the end of the Fall semester?                                                                                                    |  |  |  |  |  |  |
|                                                                                                    | 3. Will you graduate at the end of the Spring semester? Yes No                                                                                                    |  |  |  |  |  |  |
|                                                                                                    | You should know that loans processed for Summer/Fall/Spring are the same amount as if they were processed for Fall/Spring. The amount of the loan is not                                                                                                    |  |  |  |  |  |  |
|                                                                                                    | greater. The disbursement period is simply longer with three payments instead of two payments.                                                                                                    |  |  |  |  |  |  |
| Applicant Certification :                                                                                                    | Your signature certifies that you understand that this request form is not a promissory note. You must fill out, sign and return the actual                                                                                                    |  |  |  |  |  |  |
|                                                                                                    | promissory note at a later date. Further, you understand that eligibility for Federal Direct loans will be determined by the Office of Financial Aid based on                                                                                                    |  |  |  |  |  |  |
|                                                                                                    | federal law. Federal policy requires students to maintain half-time enrollment (6 credits) in order to receive the disbursement of Direct Loan funds.                                                                                                    |  |  |  |  |  |  |
| No request for a Direct Loan can be processed until the Office of Financial Aid has received the results of your FAFSA either printed or in electronic form,<br>collected any required documentation and determined your application information to be correct. |                                                                                                    |  |  |  |  |  |  |
|                                                                                                    |                                                                                                    |  |  |  |  |  |  |
| He applicant affirms that the information here is true and accurate. By checking the box you are providing your electronic signature for the Direct Loan Form.                                                                                                  |                                                                                                    |  |  |  |  |  |  |
| SAVE CANCEL                                                                                                    |                                                                                                    |  |  |  |  |  |  |
|                                                                                                    |                                                                                                    |  |  |  |  |  |  |

You have now completed your Direct Loan Processing Form!

Please note you can also submit a Direct Loan Paper application with the Financial Aid Office in Room U-201. **To Access KBCC's Online Form visit** <u>www.KBCC.cuny.edu -> QUICK LINKS</u> -> Financial Aid Office- > Downloadable Forms -> Fall 2019-Spring 2020

# **For More Information**

# Learn more about the opportunities available to finance your college education by visiting KBCC's Office of Financial Aid Website at: <a href="http://kingsborough.edu/financialaid/homepage.html">http://kingsborough.edu/financialaid/homepage.html</a>

| ffice of Financial Aid         | Office of Financial Aid                                                                                                    |
|--------------------------------|----------------------------------------------------------------------------------------------------|
| et Price Calculator            |                                                                                                    |
| /inter/Summer Module           | Mission Statement                                                                                                    |
| uition and Fees                |                                                                                                    |
| nancial Aid Lab Room           | The Office of Financial Aid at Kingsborough Community College aims to assist the current and<br>prospective students and their families with obtaining the necessary financial resources to finance<br>the ideal interview of the students of the students of the |
| avigating CUNYfirst            | their education at Kingsborough Community College Including:                                                                                                    |
| udent Eligibility              | <ul> <li>Providing adequate financial assistance and resources to eligible students</li> <li>Advising students and families on the availability of financial aid</li> </ul>                                                                                                    |
| warding Criteria               | <ul> <li>Assisting students and families with the completion of financial aid forms and other required<br/>documents</li> </ul>                                                                                                    |
| ederal Financial 🗕             | <ul> <li>Processing financial aid in compliance with federal and state regulations</li> <li>Providing information to students regarding budgeting, alternative aid sources and debt</li> </ul>                                                                                                    |
| Federal Pell Grant             | <ul> <li>Providing information and training to our students to enable them to become financially</li> </ul>                                                                                                    |
| Federal SEOG                   | responsible                                                                                                    |
| Program                        |                                                                                                    |
| Academic Requirements<br>(SAP) | School Codes:<br>Federal Code (FAFSA): 002694                                                                                                    |
|                                |                                                                                                    |

N

Do you have a question about your financial aid application or award status? E-mail us at: <u>finaid@kbcc.cuny.edu</u> and we will respond promptly to your inquiry (usually within 2-3 business days).

#### 35

# Important College Contacts at your Fingertips

| Office of Financial Aid     | Room U-201                 | (718) 368-4644 |
|-----------------------------|----------------------------|----------------|
| Financial Aid Lab           | Room V-201                 | (718) 368-4978 |
| Admission's Office          | Room V-102                 | (718) 368-5676 |
|                             |                            | (,,,,,,,,,, _  |
| Student Help Desk           | Rooms L-106/L107<br>& M224 | (718) 368-6679 |
| Cyber Lounge                | Room M-200                 | (718) 368-6679 |
| Bursar's Office             | Room A-205                 | (718) 368-5416 |
| Registrar's Office          | Room A-101                 | (718) 368-5136 |
| One-Stop Center             | Room V-100                 | (718) 368-6700 |
| Access-Ability Services     | Room D-205                 | (718) 368-5175 |
|                             |                            |                |
| Health Services             | Room A-108                 | (718) 368-5684 |
| TRIO                        | Room D-102                 | (718) 368-5601 |
| ASAP Office                 | Room M-211C                | (718) 368-5616 |
| Freshmen Year Counselors    | Room F-123                 | (718) 368-4806 |
| Student Advisement          | Room M-101                 | (718) 368-5744 |
| Library                     | Room L-200                 | (718) 368-5637 |
| Tutorial Services           | Room L-605                 | (718) 368-5118 |
| Honors Program              | Room 3-377                 | (718)368-5365  |
| Student Life                | Room C-123                 | (718) 368-5597 |
| Career Development          | Room C-102                 | (718) 368-5115 |
| Resources Center Counseling | Room D-102                 | (718) 368-5601 |
| Public Safety               | Room L-202                 | (718) 368-4800 |